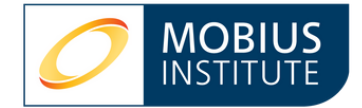

# **BYOPad Pre-Testing**

Mobius Institute training tests are used during classes to assess student knowledge and ensure that the class comprehends the topics properly. The training test is a PowerPoint file that operates as a slideshow, separate from the lessons.

BYOPad (Bring Your Own Pad) is an online platform that displays questions and answers and collects responses. BYOPad also interacts with the PowerPoint session to transmit the answers. EdiVote is a PowerPoint add-in that facilitates in-class training tests. The instructor sets up the classroom test in PowerPoint using EdiVote and then presents it as a PowerPoint slideshow while students log into BYOPad to submit their responses.

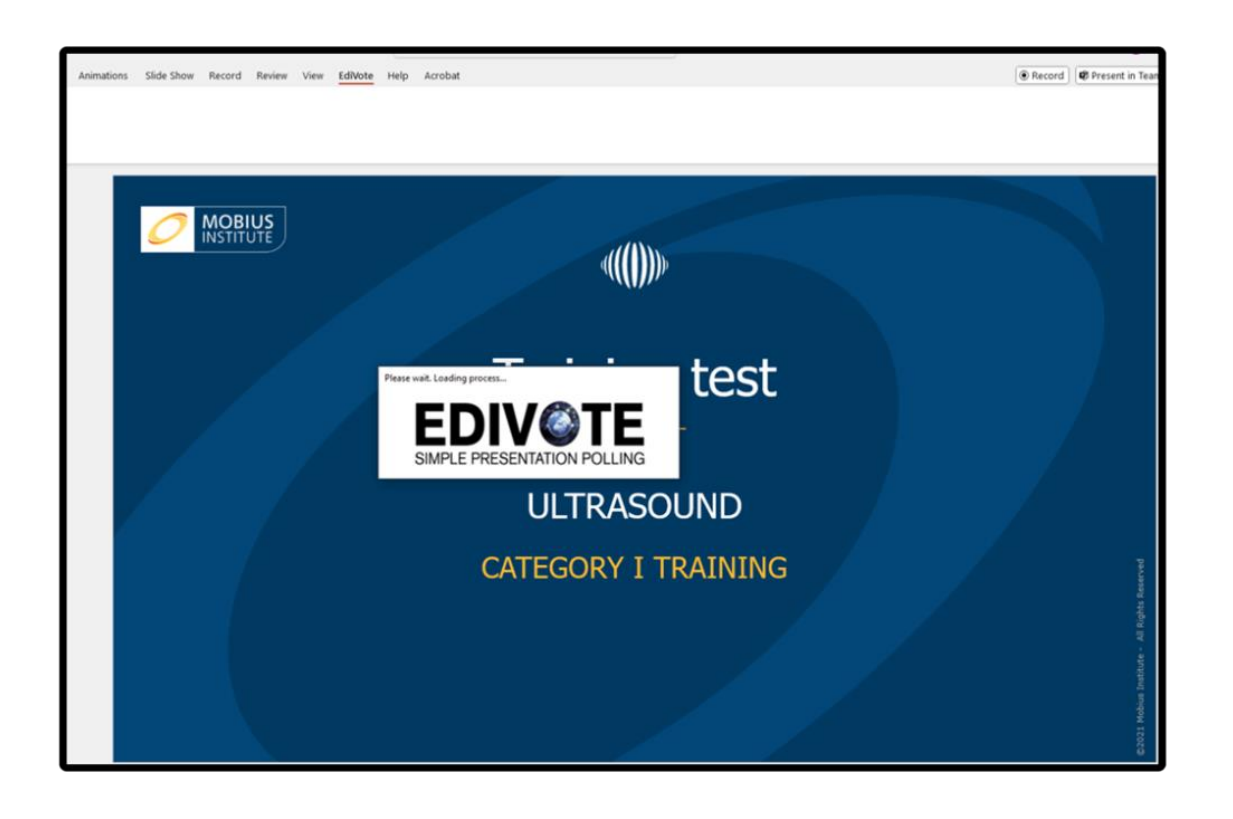

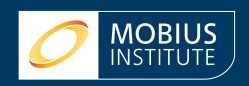

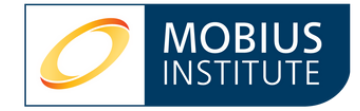

## **Download and Register EdiVote**

Setting up EdiVote on the instructor's computer is a quick and simple process. Begin by downloading the 32-bit or 64-bit version of EdiVote, depending on your MS Office version.

Once installed, run PowerPoint. You will see the EdiVote 3.0 tab on the ribbon. On this tab, click "Start".

Register your license by entering the user ID and password provided by our team and click on the "BYOPad V3 Register" button to complete the registration. Then click "Close".

You are now all set!

You can install EdiVote on up to 5 PCs. You can also unregister a PC to transfer that license to another PC.

# **EdiVote templates**

You can create templates on EdiVote that allow you to save your preferred settings for training test sessions. These will be available to all users of your license.

Your EdiVote license will include some pre-configured templates that you can use as is or edit. Template creation is covered in the BYOPad Setup Guide.

# Using EdiVote for training courses pre-testing

The training test is simply conducted by running the PowerPoint slideshow, which can be downloaded from ShareFile. Be sure to download the BYOPad training test file, not the Keypoint file.

Navigate to the first question and click once to 'open' the question. As students enter their answers, you will see a count of the responses received in the lower left of the screen. You can use this count to know when all students have entered an answer.

Click on the slide once more to 'close' the question. The session must be saved at the end of the day.

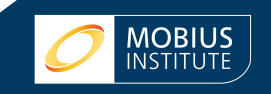

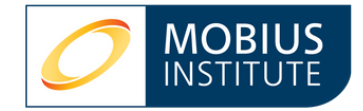

## **BYOPad – student view**

Students participate in the training test using BYOPad on their mobile phones or computer by visiting <u>https://www.byopad.online/</u>. They will be prompted to enter the Event Code and password for the session. The event code and passwords are set up in EdiVote.

Students will see when a question is ready to be answered and what options are available. The answers are collected and displayed in the training test PowerPoint slideshow.

| ID: : 2                                                | PLEASE VOTE NOW ! |      |
|--------------------------------------------------------|-------------------|------|
| 1. Condition monitoring is commonly<br>referred to as: |                   |      |
|                                                        | Run to failure    |      |
| Preventive maintenance                                 |                   |      |
| Predictive maintenance                                 |                   |      |
| Proactive maintenance                                  |                   |      |
| SEI                                                    | ND                | eset |
| © 2025 Infowhyse - Byopad <sup>TM</sup> 3              |                   |      |
| Dh                                                     | 🗎 byopad.online   | c    |

## **Reporting training test results**

Progress in the training test must be saved each day of the course and loaded the next day to continue. At the end of the course, reports are run on the accumulated data saved.

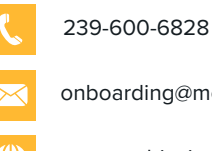

onboarding@mobiusinstitute.com

www.mobiusinstitute.com

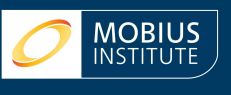